# Now Mobile Quick Reference Guide

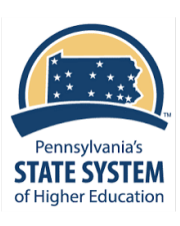

### Now Mobile:

ServiceNow offers a mobile app for employees to get answers and request assistance from HR.

Security

Notificati

Analytics

Legal

Give feed

Log out

ର

## Getting started with Now Mobile:

Locate and install Now Mobile (ServiceNow) App from the Play or Apple stores or use QR codes below.

- 1. Enter the PASSHE Instance: **Passhe.service-now.com**
- 2. Select University Login
- 3. Enter your full university email address in **User ID** field and **Submit**
- Proceed with your university's Single Sign-on (SSO) method, which may or may not include multi-factor authentication (MFA NOTE: To log out, go to the setting icon on the home page and select

icon on the home page and select Log out

|                                          | Instances                                     |             |
|------------------------------------------|-----------------------------------------------|-------------|
|                                          | Enter the instance address or scan a QR code. | ]           |
|                                          | • example.service-now.com                     | 1           |
|                                          | Enter nickname<br>Nickname                    |             |
|                                          | Save and Login                                |             |
|                                          |                                               | ]           |
|                                          | User name                                     |             |
| n preferences                            | Password                                      |             |
| •                                        | Forgot Password ?                             | in <b>9</b> |
| 25                                       | University Login                              |             |
| ack                                      | External login                                |             |
| -1                                       | User ID                                       |             |
| Services Articles Notifications Settings | Use local login Submit                        | 3           |

You can use the **QR Codes** below to get started Scan the correct QR code with the camera on your phone then select View in Play Store to open to app Continue with step 1 above

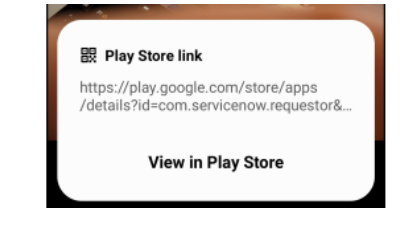

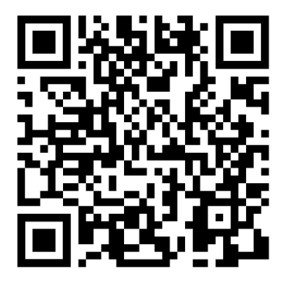

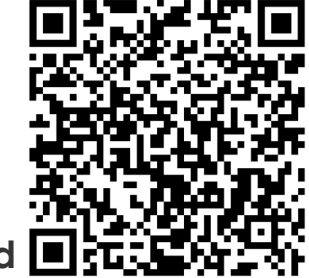

Android

Apple

# Now Mobile Quick Reference Guide

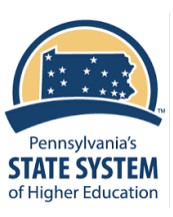

Q

### Now Mobile Overview:

#### 1. On the Homepage

- a. Quick Access to My Tasks and My Requests
- b. Menu options for: Services, Articles,
- Notifications and Setting c. Help Icon (?) launches to General HR Inquiry
- d. Search access to **search** Services and Articles

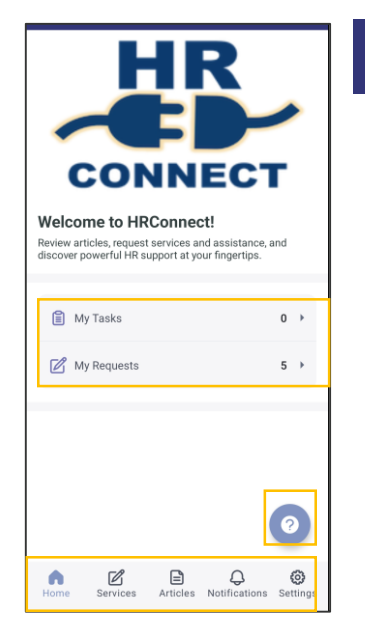

## Request a Service:

- 1. Go to Services
- 2. Select a **Recent** Service or **Browse** Services
- 3. From Browse, select a **Category**
- 4. Select the Service
- 5. Complete the **required** fields and **Submit**
- 6. Request Status displays

| Beneficiaries Add/Modify<br>Service for adding or modifying .                                                                                           |  |  |  |
|----------------------------------------------------------------------------------------------------|--|--|--|
| Browse Services See all Benefits Human Resources Catalog  Employee Relations Human Resources Catalog  General Human Resources Catalog  Leave of Absence |  |  |  |
| Benefits Human Resources Catalog  Furnan Resources Catalog  General Human Resources Catalog  Leave of Absence                                           |  |  |  |
| Human Resources Catalog       Employee Relations       Human Resources Catalog       General       Human Resources Catalog       Leave of Absence       |  |  |  |
| Employee Relations<br>Human Resources Catalog<br>General<br>Human Resources Catalog<br>Leave of Absence                                                 |  |  |  |
| Human Resources Catalog                                                                                                    |  |  |  |
| General<br>Human Resources Catalog                                                                                                    |  |  |  |
| Human Resources Catalog                                                                                                    |  |  |  |
| Leave of Absence                                                                                                    |  |  |  |
|                                                                                                    |  |  |  |
| Human Resources Catalog                                                                                                    |  |  |  |
| Flexible Spending Account (FSA) Inquiry                                                                                                    |  |  |  |
|                                                                                                    |  |  |  |
| * Indicates required                                                                                                    |  |  |  |
| UP Service for ESA questions                                                                                                    |  |  |  |
| ence for PSA questions.                                                                                                    |  |  |  |
| at plan is your inquiry about?                                                                                                    |  |  |  |
| None >                                                                                                    |  |  |  |
| ase provide the details of your inquiry                                                                                                    |  |  |  |
|                                                                                                    |  |  |  |
|                                                                                                    |  |  |  |
| Add attachments                                                                                                    |  |  |  |
| SUBMIT                                                                                                    |  |  |  |

5

| ← Serv      | ices                                                                                    |   |
|-------------|-----------------------------------------------------------------------------------------|---|
|             | Beneficiaries Add/Modify<br>Service for adding or modifying beneficiaries.              | Þ |
|             | Benefits Eligibility and Policies<br>Services for Benefits Eligibility and Policies que | • |
|             | Benefits Enrollment<br>Service for Benefits Enrollment                                  | • |
|             | Benefits Inquiry<br>Service for Benefits Inquiry.                                       | Þ |
|             | Flexible Spending Account (FSA)<br>Inquiry<br>HR Service for FSA questions.             | Þ |
|             | Life Insurance/LTD Inquiry<br>HR Services for Life Insurance and LTD Questio            | • |
|             | Retirement Plan Inquiry<br>Service for Retirement Plan Inquiry.                         | • |
| Request Sta | tus                                                                                     | 1 |
|             | Trank you!                                                                              |   |

HR Total Rewards Case record : HRC0002615

6

# Now Mobile Quick Reference Guide

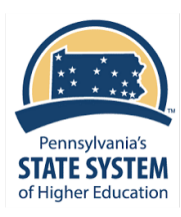

3

## Use Knowledge:

- 1. Go to Articles
- 2. Go to Recently Viewed or Browse all
- 3. From Browse all, select a Category
- 4. Select a Subcategory
- 5. Select an **Article**
- 6. Actions on the Article:
  - Read it
  - Mark it helpful
  - Rate the article

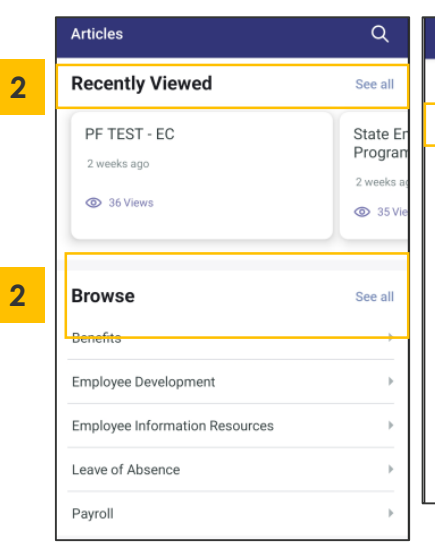

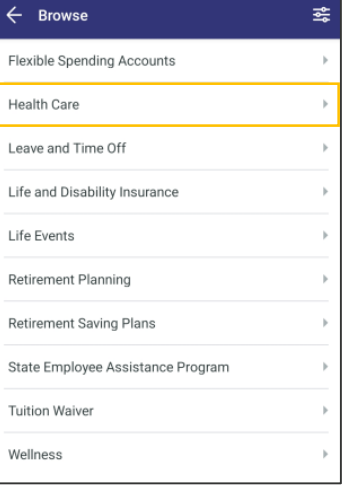

| ← Browse | 😤 🧲 Articles                                            |
|----------|---------------------------------------------------------|
| PEBTF    | Acorio JES - Test HR Knowledge Library Articl<br>- SSHE |
| SSHE     | I View                                                  |
|          | Deductible and Coinsurance Information                  |
|          | © 5 Views                                               |
|          | Deductible Information                                  |
|          | O 6 Views                                               |
|          | Dental and Vision Information                           |
|          | O 1 View                                                |
|          | Dental Information                                      |
|          | (D) 16 Views                                            |

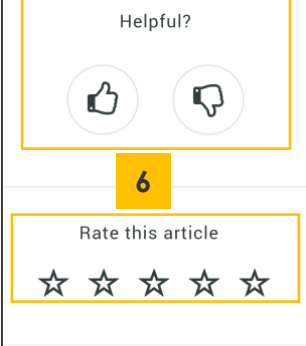

### Use Search:

- 1. Go to **Search** (magnifying glass)
- 2. Enter search criteria in **key words** such as Deductible
- 3. Click Services to available Services
- 4. Click **Articles** to see relevant Knowledge

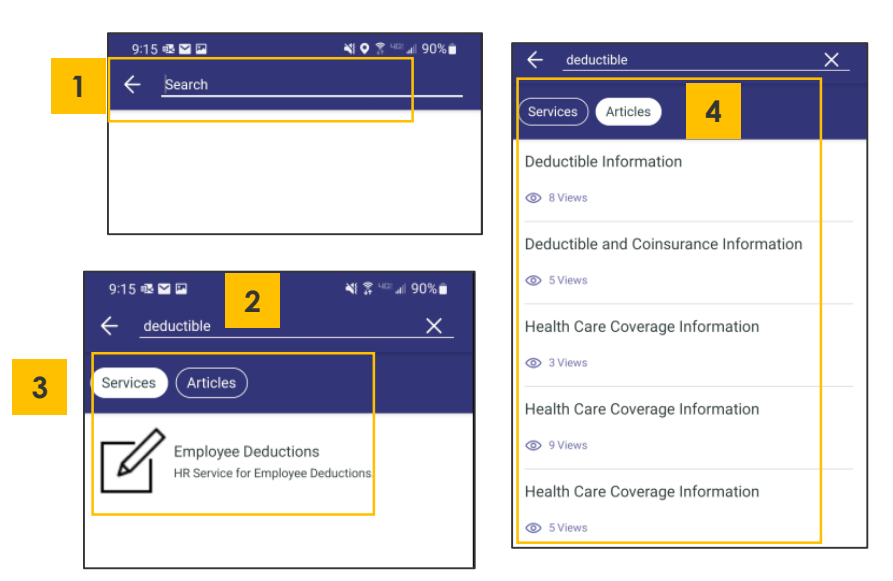